# **Guidelines for Filling Online Application Form**

1. Read Eligibility criteria for Fees, Key Dates.

## 2. New Candidate to Create Log In

- New Candidate to visit the website : PSTET.NET and click : New User
- Fill the details to register. You must have a valid email ID & Mobile No. for applying online.
  - > Before fill registration form keep ready with you the following details.
  - > a) Valid Email ID
  - > b) Mobile Number

# Fill Registration Form

- Applicant Name
- Email & Mobile No.
- Enter Secure code
- Then Submit.
- Kindly read all declaration & Instruction Carefully then Click Check Box [] {I agree that I have read and understood all the above instruction including advertisement and agree to abide by all conditions during the process of PSTET-2018.} Then Click : Click Here to Proceed.
- > Press the button "Submit". Once the information filled here will not be changed.
- The confirmation for the registration will also be sent Registration Id on your Email & Mobile No. entered.

Note: Kindly note the Email-ID and Mobile No. as filled by you will be used to login to the website to fill the online application form.

## Documents to be made ready

Before starting to fill up the on-line application, keep ready with you the following details / documents / Information

- a) Valid Email ID
- b) Personal details
- c) Educational qualification details

### **Registered Candidate Log In**

Already Registered Candidate to visit the website : PSTET.NET and login by clicking Registered User(CLICK HERE) to Complete Process

# **Fill Registration Form**

Action 1: Fill General Profile Action 2: Upload Photograph & Signature. Action 3: Lock Form Action 4: Paper & Academic Qualification. Action 5: Payment Status.

## > Action 1 : Fill General Profile (Click on the Button to fill application form)

- Fill the details on the online application form. Since your eligibility will be screened based on the information
- furnished by you, you are required to exercise sufficient care to correctly furnish the details of your Qualification, etc.
- While filling the application form online, please save the information by clicking the button "SAVE & CONTINUE".
  - Candidate Name
  - Mother's Name
  - Father's/Guardian's Name
  - Date of Birth
  - Gender
  - Category
  - Marital Status
  - Employment Status
  - Email ID
  - Mobile No.
  - Language offered for
  - Exam District
  - Question Paper Medium
  - Candidate mailing address (Permanent Address)

### > Action 2 : Upload Photograph & Signature

- Upload Photograph (Candidate must have upload the photograph & the image should be in .jpg format size of file should be not more than 50kb).
- Upload Signature (Candidate must have upload the signature & the image should be in .jpg format size of file should be not more than 20kb).

# Action 3: Lock Form

Candidate must have to lock form & Preview form after that click Ok Button Click Ok to Proceed Form.

## > Action 4 : Modify/View Apply Paper code & Academic Qualification

Candidate must have to fill the details of Paper & Academic Qualification. Then **Click Add/ View** Action & Fill the Academic Qualification.

- Apply for
- Minimum Education Qualification for Applied Post
- Academic Details (Senior Secondary & Graduation)
- Diploma (College/Institution/University)
- Then click Button "Update". Candidate can easily check their Academic Qualification through click the button "Modify/View"

## > Action 5 : Make Payment

- Fee Status
- Click Pay Now.
- After Complete the Application Form for Make Payment. There are Three Mode to Pay Online Fee.
  - 1. Debit Card
  - 2. Credit Card
  - 3. Net Banking
- Payment Should have to be through in HDFC Bank & Indusind Bank.